## COME CALCOLO L'IMU E STAMPO IL MIO F24?

Accedere al link sottostante:

LINK: https://www.riscotel.it/calcoloimu/?comune=E313une=e313

## cliccare su "calcola il dovuto per l'anno 2023".

Comparirà la schermata sottostante, scegliere la TIPOLOGIA IMMOBILE per la quale voglio pagare l' IMU

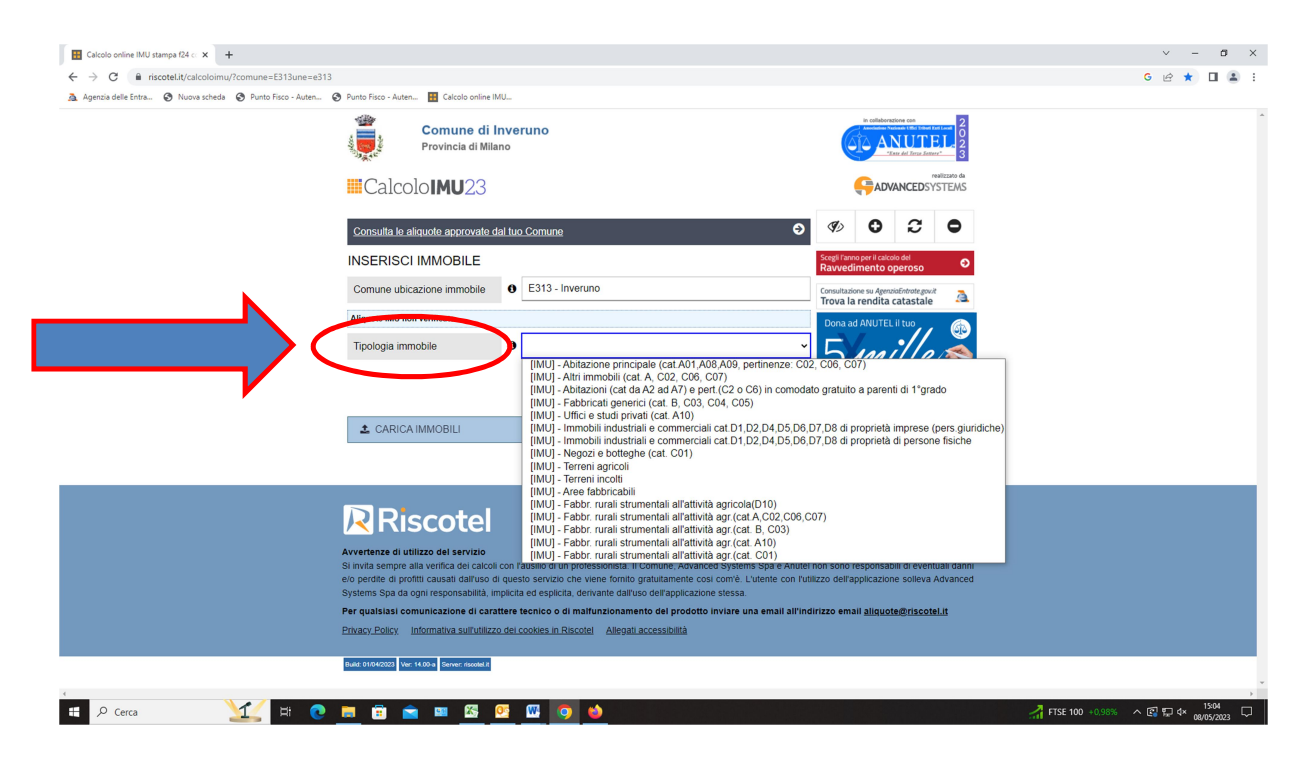

## PER EFFETTUARE IL CALCOLO IMU

- 1. Compilare il campo RENDITA CATASTALE
- 2. Compilare il campo QUOTA DI POSSESSO
- 3. Compilare il campo MESI DI POSSESSO
- 4. Cliccare su CALCOLA;
- Se si è proprietari di più immobili/terreni cliccare sul tasto "+ AGGIUNGI IMMOBILE" e ripetere le operazioni dal punto 1

Nelle slide sottostanti sono stati evidenziati i passaggi 1-2-3-4-5.

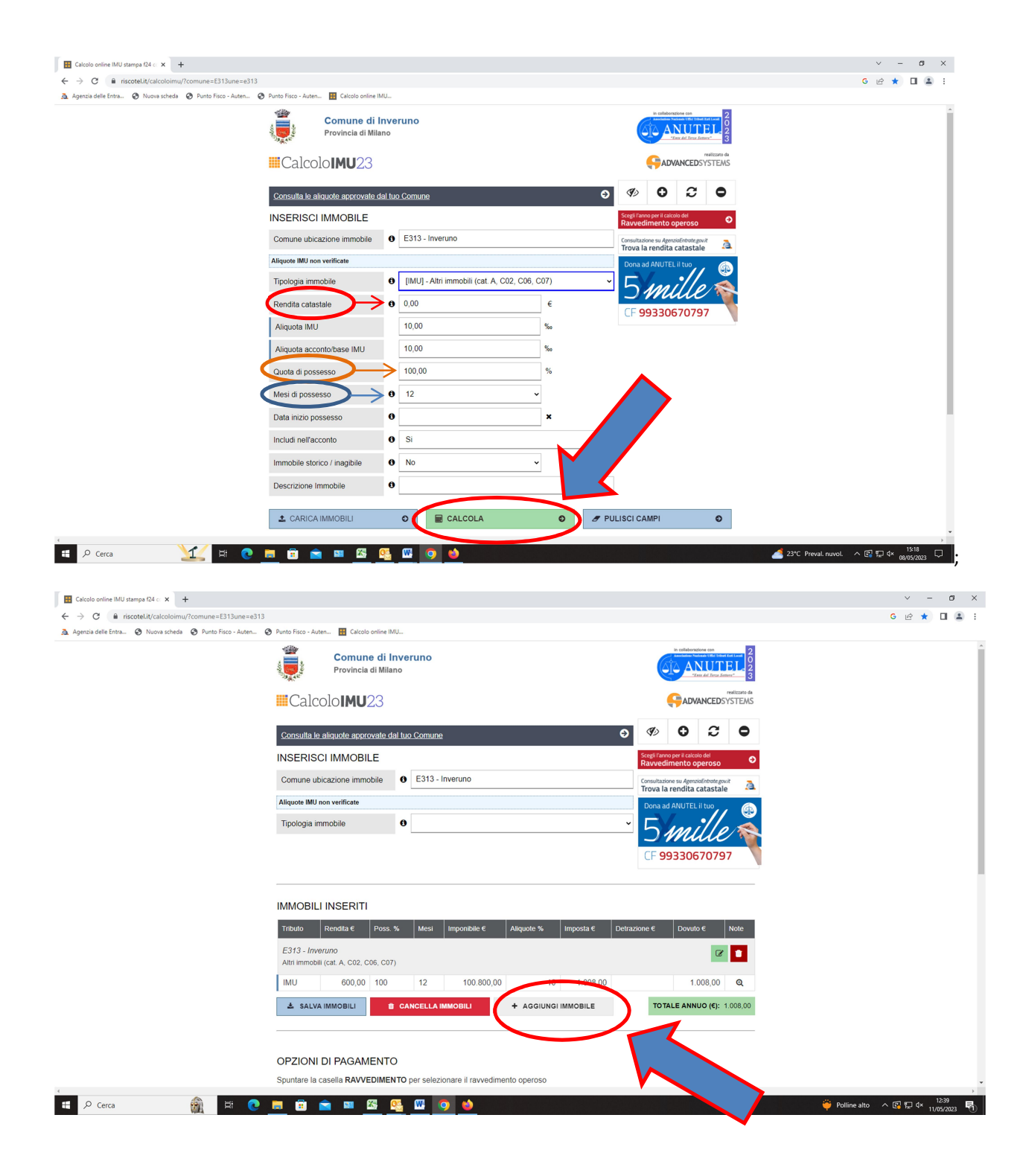

## PER STAMPARE F24

**6.**Una volta eseguiti i passaggi 1-2-3-4-5, selezionare in OPZIONI DI PAGAMENTO se trattasi di IMU Acconto o IMU Saldo.

7.cliccare su SALVA F24 immettere il Codice Fiscale, cliccare su SALVA e stampare F24.

Nelle slide sottostanti sono evidenziati i passaggi 6-7.

| 🔣 Calcolo online IMU stampa f24 cc 🗙 🕂                            | v                                                                                                    | - ø ×                      |
|-------------------------------------------------------------------|----------------------------------------------------------------------------------------------------|----------------------------|
| ← → C ≜ riscotel.it/calcoloimu/?comune=E313une=e313               | ى G                                                                                                    | 2 ★ 🔲 🏔 E                  |
| 🚵 Agenzia delle Entra 😵 Nuova scheda 😵 Punto Fisco - Auten 🥸 Punt | o Fisco - Auten 🔢 Calcolo online IMU                                                                                                    |                            |
|                                                                   |                                                                                                    | ^                          |
| E                                                                 | 313 - Inverzino 🕜 🔽 🚺                                                                                                    |                            |
|                                                                   |                                                                                                    |                            |
| ["                                                                | MU 100.000,00 100 12 18.800.000,00 10 188.000,00 Q                                                                                                    |                            |
| E                                                                 | 333 - Inverino Contra da Contra da Contr                                                                                                    |                            |
| A                                                                 | utin immobili (cat. A, Cuz, Cus, Cur)                                                                                                    |                            |
| 1                                                                 | MU 80.000,00 100 12 13.440.000,00 10 134.400,00 134.400,00 Q                                                                                                    |                            |
|                                                                   | SALVA IMMOBILI + AGGIUNGI IMMOBILE TOTALE ANNUO (6): 302.400.00                                                                                                    |                            |
|                                                                   |                                                                                                    |                            |
|                                                                   |                                                                                                    |                            |
| 0                                                                 |                                                                                                    |                            |
| Sn                                                                | untare la casella RAVVEDIMENTO per selezionare il ravvedimento opernon                                                                                                    |                            |
|                                                                   |                                                                                                    |                            |
| °                                                                 | en invani Enie Raveolinemo Dala scateriza Gommalia scateriza Dovito alla scateriza (C)                                                                                                    |                            |
| ()                                                                | 2 IMU Acconto E313 □ 10/06/2023 8 151/20/00                                                                                                    |                            |
|                                                                   | MO Saldo E313 - 18/12/2023 22/1 151.200,00                                                                                                    |                            |
| _                                                                 |                                                                                                    |                            |
| זט                                                                | ETTAGLIO DEL MODELLO E24                                                                                                    |                            |
|                                                                   |                                                                                                    |                            |
| D                                                                 | ATA DI PAGAMENTO desiderata 11/05/2023                                                                                                    |                            |
| Co                                                                | odice , Codice , Numero Anno Detrazione Dovalla Data Importo Giorni da Importo da                                                                                                    |                            |
| trik                                                              | buto Influito Ente CS ASQ immobili riferimento usata € scadenza € scadenza pagato € ravvedere versare € versare €                                                                                                    |                            |
| 39                                                                | 918 IMU E313 C AS 2 2023 0.00 302.400.00 16/06/2023 0 2 302.400.00 302.400.00 302.400.00                                                                                                    |                            |
|                                                                   | <b>ΤΟΤΑLΕ (€)</b> : 302 400,00                                                                                                    |                            |
|                                                                   |                                                                                                    |                            |
|                                                                   | A SALVA F24                                                                                                    |                            |
| 4                                                                 |                                                                                                    | •<br>}                     |
| 🖽 🔎 Cerca 🙀 🛱 💽 🧮                                                 | 🛅 💼 🖪 🦉 🦉 🧑 🤲                                                                                                    | 12:17<br>1 ⊄× 11/05/2023 € |
|                                                                   |                                                                                                    |                            |
| Calcolo online IMU stampa f24 co x +                              | ↓                                                                                                    | - o ×                      |
| ← → C  in riscotel.it/calcoloimu/?comune=E313une=e313             | ال ال ال ال ال ال ال ال ال ال ال ال ال ا                                                                                                    | * 🖬 🛋 🗄                    |
| 🙇 Agenzia delle Entra 🥱 Nuova scheda 🔇 Punto Fisco - Auten 🔇 Punt | to Fiso - Auten 🔣 Catolo online IMU                                                                                                    |                            |
| 1                                                                 | MU 20.000,00 100 12 3.360.000,00 10 33.600,00 33.600,00 Q                                                                                                    | *                          |
|                                                                   | ▲ SALVA                                                                                                    |                            |
|                                                                   | Indicare l'indirizzo email a cui spedire una copia del modello F24 (facoltativo)                                                                                                    |                            |
|                                                                   |                                                                                                    |                            |
|                                                                   | mainzzo email                                                                                                    |                            |
|                                                                   | Inserisci i dati anagrafici opzionali                                                                                                    |                            |
| ~~~~~~~~~~~~~~~~~~~~~~~~~~~~~~~~~~~~~~~                           | unare a c                                                                                                    |                            |
|                                                                   | Rata                                                                                                    |                            |
|                                                                   | Codice Fiscale                                                                                                    |                            |
|                                                                   | Cognome, denominazione o                                                                                                    |                            |
|                                                                   | ragione sociale                                                                                                    |                            |
|                                                                   | Nome                                                                                                    |                            |
| DE                                                                | E I TAGLT<br>Data di nascita Sesso                                                                                                    |                            |
| D                                                                 | ATA DI PA                                                                                                    |                            |
|                                                                   | Comune di nascita (o stato Provincia                                                                                                    |                            |
| Co<br>trib                                                        | Tribun Boller(U) for Ca<br>Versare C                                                                                                    |                            |
|                                                                   | 918 IMU informazioni opzionali A 33.600.00                                                                                                    |                            |
|                                                                   | Codice fiscale del coobligato, Codice 33.600.00                                                                                                    |                            |
|                                                                   | erede, genitore, tutore o curatore identificativo identificativo identificativo                                                                                                    |                            |
|                                                                   |                                                                                                    |                            |
|                                                                   | IBAN 🕽                                                                                                    |                            |
|                                                                   |                                                                                                    |                            |
|                                                                   |                                                                                                    |                            |
|                                                                   | Nota: 1 dati inseriti nei presente modulo saranno utilizzati esclusivamente per la compilazione del modello F24 e non saranno<br>memorizzati o utilizzati in altro modo. Per effettuare il pagamento è ovviamente necessario traditi con unimenene del solato del modello F24 e non saranno                                                                                                    |                            |
|                                                                   | quale banca, posta o agente della riscossione.                                                                                                    |                            |
| Avve<br>Stin                                                      |                                                                                                    |                            |
|                                                                   | Annulla 💿 Salva 🕥 Juai danni                                                                                                    |                            |
|                                                                   | Annulla  Annulla  Annula  Annulla  Annulla  Annulla  Annulla  Annulla  Annulla  Annu |                            |